# ¿Cómo acceder por primera vez al

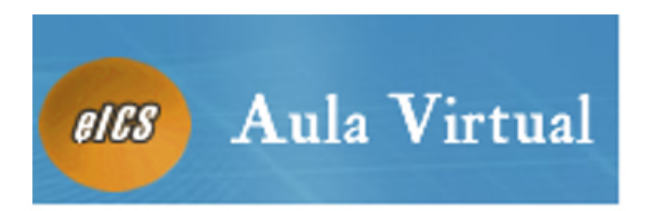

## del Instituto de Ciencias de la Salud?

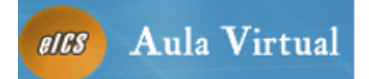

Acceder a la página del I.C.S. en la siguiente dirección http://ics.jccm.es/ donde aparecerá el icono del Aula Virtual O escribiendo directamente https://aulaics.jccm.es/ mapa del sitio contacto S. Instituto de Ciencias de la Salud **Castilla-La Mancha** Consejería de Sanidad y Asuntos Sociales Instituto de Ciencias de la Salud Formación ICS Cursos en el ICS 🗸 05/11 CODUCACION AVAIIZADA Relación de los cursos que se CON CIE-9-MC. 8 Edicion llevarán a cabo en el ICS durante los próximos días Salud Pública Para ampliar la información ACTUALIZACION EN EL puede pulsar sobre cada un de ellos DIAGNOSTICO Y TRATAMIENTO DE LAS ADICCIONES 🐱 Resto de Cursos... 🗸 **Aula Virtual** Formación Reconocimiento de Interés Científico-Sanitario Laboratorio del ICS Ayudas de Formación La Consejería de Salud y Declaración de "interés El laboratorio del I.C.S., desde sus científico-sanitario" de origenes, ha ido evolucionando de **Bienestar** Social ha Investigación publicado, a través del Diario Oficial de Castilla actividades científicas y acuerdo con los cambios ă. experimentados en el Instituto técnicae. -11 desde su puesta en funcionamiento La Mancha, la Resolucien 1976, pasando a tener una de Avudas de Formación Acceso a Interés científico-sanitario orientación básicamente de control sanitario ambiental y alimentario Acceso a la Resolución en Ayudas de Formación Acceso al Laboratorio Otras Areas de Interés > Biblioteca de Ciencias de la Salud > Destibuladores Semiautomáticos Arraditación de la Formación Continuada **Biblisters del ICS** Control Sanifario da Alimentación > Interés Científico Sanitario

Introduciendo nuestro <u>Usuario y Contraseña</u> accederemos al curso. Si es la primera vez que accedemos al sistema nos tenemos que registrar pinchando en <u>Nueva cuenta</u>

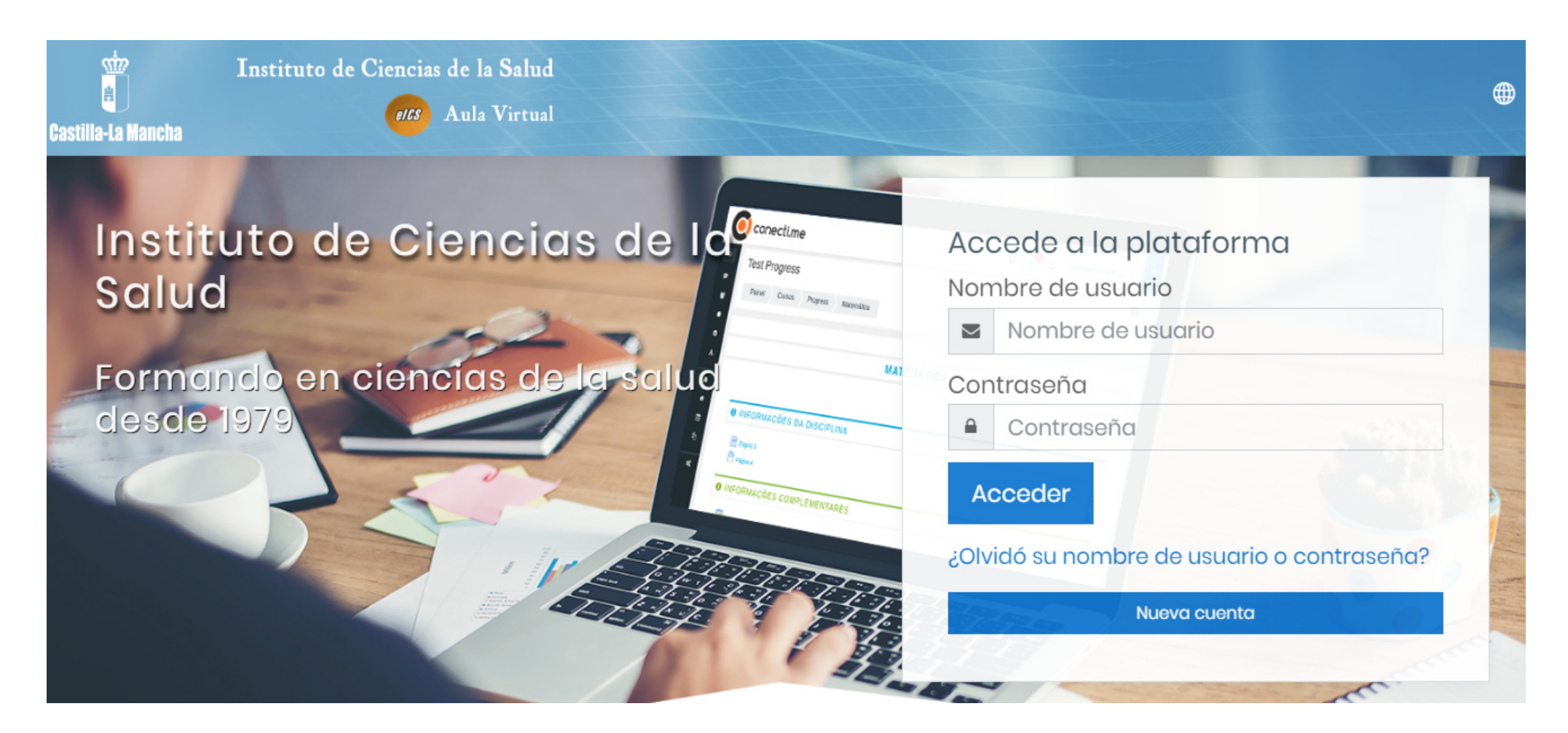

### Nueva cuenta

Colapsar todo

## Crear un nuevo usuario y contraseña para acceder al

### sistema

| Nombre de<br>usuario | 0 | - Falta el nombre de usuario                                                                                                    |  |
|----------------------|---|----------------------------------------------------------------------------------------------------|--|
|                      |   | La contraseña debería tener al menos 8 caracter(es), al menos 1<br>dígito(s), al menos 1 minúscula(s), al menos 1 mayúscula(s), al menos 1<br>caracter(es) no alfanuméricos como *,-, o # |  |
| Contraseña           | 0 | - Falta la contraseña                                                                                                    |  |

### - Por favor, escriba algunos datos sobre usted

| Dirección de<br>correo   | 0           |                       |
|--------------------------|-------------|-----------------------|
| Correo (de nuevo         | <b>)</b> () |                       |
| Nombre                   | 0           |                       |
| Apellido(s)              | 0           |                       |
| Ciudad                   |             |                       |
| País                     |             | Seleccione su país 🗢  |
| Pregunta de<br>seguridad | (?)         | No soy un robot       |
|                          |             | Crear cuenta Cancelar |

## En esta página rellenaremos todos los campos

En este formulario hay campos obligatorios 🕕 .

Una vez completado el proceso de registro verá una pantalla como ésta y recibirá en su correo electrónico la confirmación de su alta en el mismo.

| Size Ins<br>Castilla-La Mancha | stituto de Ciencias de la Salud<br>ells Aula Virtual |  |
|--------------------------------|------------------------------------------------------|--|
| Aulaics                        |                                                      |  |
| Página Principal               | Confirme su cuenta                                   |  |

Hemos enviado un correo electrónico a

En él encontrará instrucciones sencillas para concluir el proceso.

Si tuviera alguna dificultad, contacte con el Administrador del Sistema.

Continuar

Una vez recibido este correo sigas las instrucciones del mismo. Haga clic o pegue el enlace en su navegador, para completar el proceso de registro.

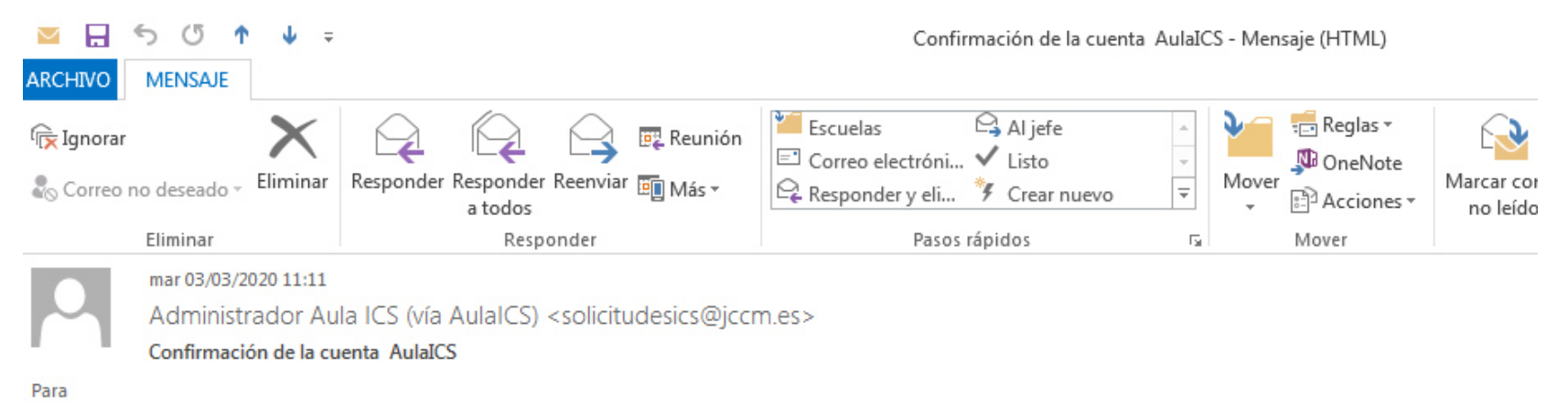

Hola,

Se ha solicitado la apertura de una cuenta en 'AulaICS' utilizando su dirección de correo.

Para completar el proceso de inscripción haga clic aquí:

https://aulaics.jccm.es/login/confirm.php?data=QntzC7E8utNqioF/martaf

En la mayoría de programas de correo electrónico este enlace debería aparecer en azul. Si no funciona, córtelo y péguelo en la ventana de direcciones de su navegador.

Si necesita ayuda, contacte por favor con el administrador del sitio,